## **Receiving Payments from Customers**

Last Modified on 01/11/2022 10:34 am EST

While the process is similar throughout aACE, you can receive customer payments from three starting points:

- 1. Start from the order
- 2. Start from the open invoice
- 3. Start from a new receipt

**Note**: Payments using credit cards will attempt to authorize on saving. If approved, the card will be charged and the authorization code will appear. If the charge is declined, a dialog appears informing you of the decline. For more details, read about <u>credit card authorizations</u> and charges (https://aace5.knowledgeowl.com/help/understanding-credit-card-processing) and about processing credit card payments on orders.

For an example of how this feature can help your team, read our <u>feature highlight</u> (https://www.aacesoft.com/resources/seamlessly-securely-process-customer-payments-with-aace-payments).

## Start from the Order

- 1. Navigate to the order you wish to work with.
- 2. In the Payment Due section, click **Plus** ( 💽 ).

| Order Iten     | ns               |               |                        |                  |          |             |            |            |                     |                  |             |     |
|----------------|------------------|---------------|------------------------|------------------|----------|-------------|------------|------------|---------------------|------------------|-------------|-----|
| Line           | e Item Code      | Description   |                        |                  | Cases    | Quantity BO | Unit Price | Adjustment | Extended Price      | Total            | Tax Profile | ×   |
| 1 > <b>Tec</b> | ch-001           | Electronic Wh | iteboard, freestanding | *                |          | 1           | 4,614.25   | 0.00       | 4,614.25            | 4,614.25         | DEF         | * ^ |
|                |                  |               |                        |                  |          |             |            |            |                     |                  |             |     |
|                |                  |               |                        |                  |          |             |            |            |                     |                  |             |     |
|                |                  |               |                        |                  |          |             |            |            |                     |                  |             |     |
|                |                  |               |                        |                  |          |             |            | 5          | Subtotal            | 4,614.25         |             |     |
| Sales / Ful    | fillment         |               |                        |                  |          |             |            | -          | Adjustment<br>Fotal | 0.00<br>4,614.25 |             |     |
| Campaign >     |                  | Туре          | Account Manager >      | Referral Company | >        |             |            | -          | Shipping            | 0.00 0.00        | PSO         |     |
|                |                  | Sales         | NW                     |                  |          |             |            |            | Tax DEF             | 0.00             | Exempt      |     |
| Lead >         | Sales Priority 🖈 | Job >         | Fulfillment Priority 🖈 | Start Date       | End Date |             |            | (          | Grand Total         | 4,614.25         | _           |     |
|                | Normal           | 50024         | Normal                 | 12/20/17         | 01/03/18 |             |            | •          | Payment Due         | 4,614.25         | 0           |     |

3. At the Enter Payment dialog, fill in the payment details and click **Apply Payment**.

| Amount Due                  |    | 4,614.25      |         |        |            |  |
|-----------------------------|----|---------------|---------|--------|------------|--|
| Credit Available            |    | 0.00          |         |        |            |  |
| Payment (Amount or Percent) | >> | 4,614.25      |         |        |            |  |
| Balance after Payment       |    | 0.00          |         |        |            |  |
| Payment Method              |    |               |         |        |            |  |
| Payment Method              |    | Receipt Notes | CHECK ( | ) WIRE | Me O other |  |

Note: By marking the flag beneath Receipt Notes, you can <u>receive the current payment</u> <u>as a deposit (http://aace5.knowledgeowl.com/help/working-with-deposit-invoices)</u>.

## Start from the Open Invoice

1. Navigate to the invoice you wish to work with.

|                            |               |               |                                          | <b>j</b>        |                       |          |                                                                        |                                                                                      |             |
|----------------------------|---------------|---------------|------------------------------------------|-----------------|-----------------------|----------|------------------------------------------------------------------------|--------------------------------------------------------------------------------------|-------------|
| Invo                       | ice Details   |               |                                          |                 |                       |          |                                                                        | Notices 😣 Ema                                                                        | ails 🞽 🛛 Do |
| ll To                      |               |               | =" *                                     | Description     |                       | C        | Payment Commen                                                         | its                                                                                  |             |
| ustomer (B                 | sill To) >    | Contact >     |                                          |                 |                       |          |                                                                        |                                                                                      |             |
| overed B                   | ridge High    | Phyllis Evans |                                          |                 |                       |          |                                                                        |                                                                                      |             |
| ecur Trans                 | action >      | Order >       |                                          |                 |                       |          |                                                                        |                                                                                      |             |
|                            |               | 50024 Covered | Bridge High                              | Additional Info |                       | _        |                                                                        |                                                                                      |             |
| ust PO #                   | Billing Terms | Invoice Due   | Pmt Expected                             |                 |                       |          |                                                                        |                                                                                      |             |
|                            | Net 30        | 01/19/18      | 01/19/18                                 |                 |                       |          |                                                                        |                                                                                      |             |
| > Te                       | ech-001       | Electronic Wh | hiteboard,                               | ★ > 50024       | 1                     | 4,614.25 | 0.00                                                                   | 4,614.25                                                                             | DEF 3       |
| > Te                       | ech-001       | Electronic Wł | hiteboard,                               | ★ > 50024       | 1                     | 4,614.25 | 0.00                                                                   | 4,614.25                                                                             | DEF >       |
| > Te                       | ech-001       | Electronic Wł | hiteboard,                               | ★ > 50024       | 1                     | 4,614.25 | 0.00                                                                   | 4,614.25                                                                             | DEF         |
| L > Te                     | ech-001       | Electronic W  | hiteboard,                               | x > 50024       | (connu)<br>1          | 4,614.25 | 0.00                                                                   | 4,614.25                                                                             | DEF 🔅       |
| > Te                       | ech-001       | Electronic Wł | hiteboard,                               | * > 50024       | (connu)<br>1          | 4,614.25 | Subtotal<br>Adjustment                                                 | 4,614.25<br>4,614.25<br>4,614.25<br>0.00                                             | DEF 3       |
| > Te<br>Receipt<br>Receipt | s (Payments)  | Electronic Wi | hiteboard,<br>nts Refunds<br>Payment Ref | ★ > 50024 Memo  | Leannay<br>1          | 4,614.25 | 0.00<br>Subtotal<br>Adjustment<br>Total                                | 4,614.25<br>4,614.25<br>4,614.25<br>0.00<br>4,614.25                                 | DEF >       |
| Receipt                    | sch-001       | Electronic Wi | hiteboard,<br>nts Refunds<br>Payment Ref | ★ > 50024 Memo  | Leonardy<br>1<br>Amor | 4,614.25 | Subtotal<br>Adjustment<br>Total<br>Shipping <i>O</i> .<br>Tax <i>D</i> | 4,614.25<br>4,614.25<br>4,614.25<br>0.00<br>4,614.25<br>0.00<br>0.00<br>0.00<br>0.00 | DEF ×       |

2. At the Receipts tab, click **Plus** ( 💽 ).

aACE creates a new receipt record, auto-filled with information from the invoice (including the Amount populated based on the invoice's Balance).

|                     |                               |                            | Re       | ceipts                    |          |                  |               |                       |        |
|---------------------|-------------------------------|----------------------------|----------|---------------------------|----------|------------------|---------------|-----------------------|--------|
| Record: 1 of 1      |                               |                            |          |                           |          | New 🖶 🛛 Edit 🖋 D | elete 🗶 🛛 Pri | int 🖶 🛛 Acti          | ions 🛪 |
| Receipt: 5          | 50006                         | Memo                       |          |                           |          | 12/20/17         |               | PENDIN                | g 🔴    |
| Customer Payr       | ment Details                  |                            |          |                           |          | Notices          | 🕒 Emai        | ls <mark>📉 🛛 🖸</mark> | ocs 🥝  |
| ayment Info         |                               |                            |          | Bank Info                 |          |                  |               |                       |        |
| Company >           |                               |                            | Amount   | Bank Account >            |          |                  |               |                       |        |
| Covered Bridge High | h School                      |                            | ۹,614.25 |                           |          |                  |               |                       | Q      |
| Pmt Method I        | Reference #                   | + Credit Card              |          | Deposit On Deposit Status | Batch    | Bank R           | ec Status >   | Reconciled            |        |
|                     |                               |                            |          | 12/20/17                  |          |                  |               |                       |        |
| invoices            |                               |                            |          |                           |          |                  |               |                       |        |
|                     | Date                          | Title                      | Order    | Suggested Balance         | Amount   | Adjustment       |               | Total                 | ×      |
|                     |                               |                            |          |                           |          |                  |               |                       |        |
| 1 > 50012           | م <mark> 12/20/17</mark><br>م | Covered Bridge High School | > 50024  | ★ 4,614.25 ≫              | 4,614.25 | 0.00             |               | 4,614.25              | * ^    |
| 1 > 50012           | a 12/20/17<br>a               | Covered Bridge High School | > 50024  | * 4,614.25 ≫              | 4,614.25 | 0.00             |               | 4,614.25              | *      |

3. Enter the payment information.

|                                      |           |              |                          | Rec        | eipts                            |                   | _                | New Inc. and |                 |             |            |
|--------------------------------------|-----------|--------------|--------------------------|------------|----------------------------------|-------------------|------------------|--------------|-----------------|-------------|------------|
| Record: 1                            | 1 of 1    |              |                          |            |                                  |                   |                  | New 🖷 Edit d | 🔊 Delete 🗶      | Print 📇 🗛   | ctions     |
| Receipt: 50006 Covered Bridge High S |           |              | Bridge High Sc           | hool INV   | 50023                            | 12/20/            | 17               | PENDIN       | NG (            |             |            |
| Custor                               | ner Payn  | nent Details | ]                        |            |                                  |                   |                  | N            | otices 😣        | Emails 🔀    | Docs       |
|                                      |           |              |                          |            |                                  |                   |                  |              |                 |             |            |
| ayment I                             | nfo       |              |                          |            | Bank Info                        |                   |                  |              |                 |             |            |
| ompany >                             | idae Hiab | School       |                          | Amount     | Bank Account >                   | rized Receivables |                  |              |                 |             |            |
| overeu br                            | iuge nign | Alizo #      | Cradit Card              | 4,014.25   | Dapasit On                       | Deposit Status    | Patch            |              | Pank Doc Status | > Bosonoilo |            |
| VIRE                                 | 4         | \$56123      |                          |            | 12/20/17                         | Deposit Status    | Batch            |              | bank Rec Status | > Reconcile | a          |
|                                      |           |              |                          |            |                                  |                   |                  |              |                 |             |            |
| voices                               |           |              |                          |            |                                  |                   |                  |              |                 |             |            |
| Q Inv                                | voice     | Date         | Title                    | Order      | Sug                              | gested Balance >  | Amount           | Adjustment   |                 | Total       | ×          |
| 1 > 50                               | 012       | Q 12/20/17   | Covered Bridge High Scho | ol > 50024 | *                                | 4,614.25 >>>      | 4,614.25         | 0.00         |                 | 4,614.25    | ; <b>x</b> |
|                                      |           | Q            |                          |            |                                  |                   |                  |              |                 |             |            |
|                                      |           |              |                          |            |                                  |                   |                  |              |                 |             |            |
|                                      |           |              |                          |            |                                  |                   |                  |              |                 |             |            |
|                                      |           |              |                          |            |                                  |                   |                  |              |                 |             |            |
|                                      |           |              |                          |            |                                  |                   |                  |              |                 |             |            |
|                                      |           |              |                          |            |                                  |                   |                  |              |                 |             |            |
|                                      |           |              |                          |            |                                  |                   |                  |              |                 |             |            |
|                                      |           |              |                          |            |                                  |                   |                  |              |                 |             |            |
|                                      |           |              |                          |            |                                  |                   |                  |              |                 |             |            |
|                                      |           |              |                          |            |                                  |                   |                  |              |                 |             |            |
|                                      |           |              |                          |            | Total Alloc                      | ated              | 0.00             | C            |                 |             |            |
|                                      |           |              |                          | Apply (    | Out of Bala<br>Overpayment as Cr | ance<br>edit      | 4,614.25<br>0.00 |              |                 |             |            |
|                                      |           |              |                          |            | s a payment do di                |                   | 0.00             |              |                 |             |            |
| 🖌 🖈 Of                               | fice AI   | Q, Pmt       | Taken By Caitlin Nascher |            |                                  |                   |                  |              |                 | Cancel      | Save       |

4. Click Save

## Start from the Receipt

- 1. Navigate to Menu > Accts Receivable > Receipts.
- 2. Click New > Customer Payment.
- 3. At the new receipt record, select the **Company**.
  - Open invoices for this company appear in the Invoices section.
- 4. Remove invoices and fill in receipt details, as needed.

|                                      |                |                                     | age right se  |                     | 0012                         |                    | 12/20              | /1/             | PENDI            | NG ( |
|--------------------------------------|----------------|-------------------------------------|---------------|---------------------|------------------------------|--------------------|--------------------|-----------------|------------------|------|
| Customer P                           | ayment Details |                                     |               |                     |                              |                    |                    | Notices 🕛 🛛 E   | imails 📉         | Docs |
| ayment Info                          |                |                                     |               | Bank Info           |                              |                    |                    |                 |                  |      |
| Company > Covered Bridge High School |                |                                     | Amount        | Bank Account >      |                              |                    |                    |                 |                  |      |
|                                      |                |                                     | ্ 4,614.25    | 1115 Cash Operating |                              |                    |                    |                 |                  |      |
| mt Method                            | Wire #         | 🛨 Credit Card                       |               | Deposit On          | Deposit Status               | Batch              |                    | Bank Rec Status | > Reconcile      | d    |
| √IRE                                 | 456123         |                                     |               | 12/20/17            |                              |                    |                    |                 |                  |      |
| Invoice     S0012                    | Date           | Title<br>Covered Bridge High School | Order > 50024 | Sugge               | sted Balance ≫<br>4,614.25 ≫ | Amount<br>4,614.25 | Adjustment<br>0.00 |                 | Tota<br>4,614.25 | ×    |
|                                      |                |                                     |               |                     |                              |                    |                    |                 |                  |      |
|                                      |                |                                     |               |                     |                              |                    |                    |                 |                  |      |
|                                      |                |                                     |               |                     |                              |                    |                    |                 |                  |      |
|                                      |                |                                     |               |                     |                              |                    |                    |                 |                  |      |
|                                      |                |                                     |               |                     |                              |                    |                    |                 |                  |      |

5. Click **Save**, then click **Post**.